# **Equipment Upgrade Process for ZG02L (TK612)**

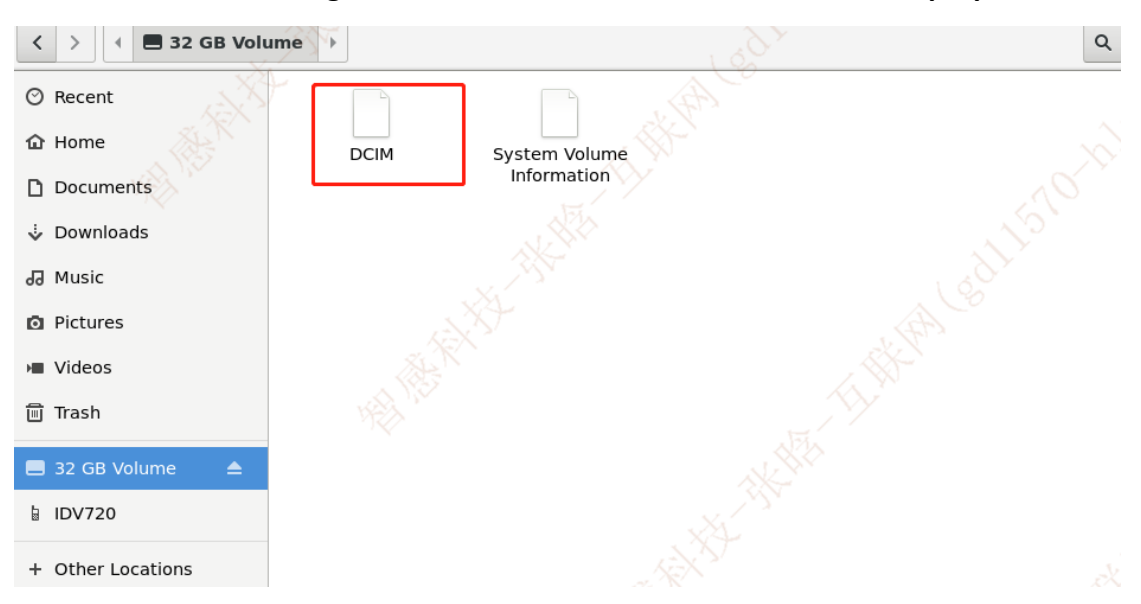

1. Turn on the unit, Using Guide usb cable connect with unit and PC laptop.

The PC will recognize the unit as a USB drive, Open the USB drive on PC. After the DCIM file appears, It means that we have entered the root directory of the U drive.

### 2. Unzip the upgrade package and obtain the upgrade file.

#### This is upgrade file

ZG02L(TK611)升级包 →

|     | ^ | □ 名称 ^                                 | 修改日期            | 类型          | 大小        |
|-----|---|----------------------------------------|-----------------|-------------|-----------|
| 141 |   | G02L_ARM_V3.2.11.20240628_Release      | 2024/6/28 14:25 | 文件夹         |           |
|     |   | ZG02L_ASIC_V1.2.7.20240628_Release     | 2024/6/28 14:33 | 文件夹         |           |
|     | * | ZG02L_ARM_V3.2.11.20240628_Release.rar | 2024/7/3 16:46  | WinRAR 压缩文件 | 13,160 KB |
|     | * | 2G02L_ASIC_V1.2.7.20240628_Release.rar | 2024/7/3 16:46  | WinRAR 压缩文件 | 21,099 KB |
|     | * |                                        |                 |             |           |

These are two upgrade files for ARM.

| 訽. | > | ZG02L ARM | V3.2.11.20240628 | Release |
|----|---|-----------|------------------|---------|
| _  |   |           |                  |         |

| ▲ 名称                         | 修改日期            | 类型       | 大小        |  |
|------------------------------|-----------------|----------|-----------|--|
| 🗹 🗋 burn.ius                 | 2024/6/27 14:51 | IUS 文件   | 15,384 KB |  |
| 🗹 🗋 burn.ius.md5             | 2024/6/27 14:51 | MD5 文件   | 1 KB      |  |
| Card Upgrade Description.txt | 2022/9/13 10:52 | 文本文档     | 1 KB      |  |
| 🔊 ZG02L开发自测用例&提测清单_2024      | 2024/6/28 14:17 | XLSX 工作表 | 811 KB    |  |
| 📄 升级说明.txt                   | 2022/9/13 10:55 | 文本文档     | 1 KB      |  |
| ☐ 说明.txt                     | 2024/6/27 14:10 | 文本文档     | 2 KB      |  |

These are two upgrade files for ASIC

| 及包 | ZG02L_ASIC_V1.2.7.20240628_Release > | Upan_update     |        |          |  |
|----|--------------------------------------|-----------------|--------|----------|--|
| •  | ^                                    | 修改日期            | 类型     | 大小       |  |
| L  | 🔲 🗋 program.dat                      | 2024/6/26 10:30 | DAT 文件 | 1,721 KB |  |
| L  | 📄 program.dat.md5                    | 2024/6/26 10:33 | MD5 文件 | 1 KB     |  |
| L  |                                      |                 |        |          |  |

## Copy all four files to the root directory of the U drive.

| < > I a 32 GB Volume |                             | and the second second sec | Q == = ×      |
|----------------------|-----------------------------|----------------------------------------------------------------------------------------------------|---------------|
| ⊘ Recent             |                             |                                                                                                    |               |
| ර Home               | program.dat program.dat.md5 | burn.ius burn.ius.md5                                                                                                    | System Volume |
| Documents            |                             |                                                                                                    | Information   |
| 🕹 Downloads          |                             |                                                                                                    |               |
| പ്പ Music            | DCIM                        |                                                                                                    |               |
| Pictures             |                             |                                                                                                    |               |
| ▶ Videos             |                             |                                                                                                    |               |
| 圖 Trash              |                             |                                                                                                    |               |
| 🚍 32 GB Volume 🛛 🔺   |                             |                                                                                                    |               |
| a IDV720             |                             |                                                                                                    |               |
| + Other Locations    |                             |                                                                                                    |               |

## **3.**Unplug the USB cable between the unit and PC and prepare to upgrade.

First,Unplug the USB cable between the device and the computer and restart the devic e for the first upgrade.

Second,After the unit goes black, restart the device again for the second upgrade, and it will show that the upgrade was successful.

Third, Restart the device for the third time and things done.